## Signaturen in Outlook-Express

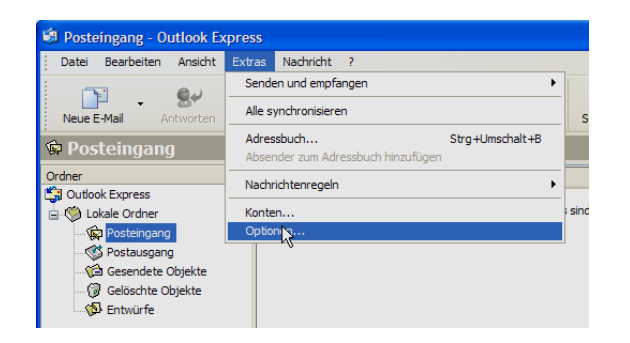

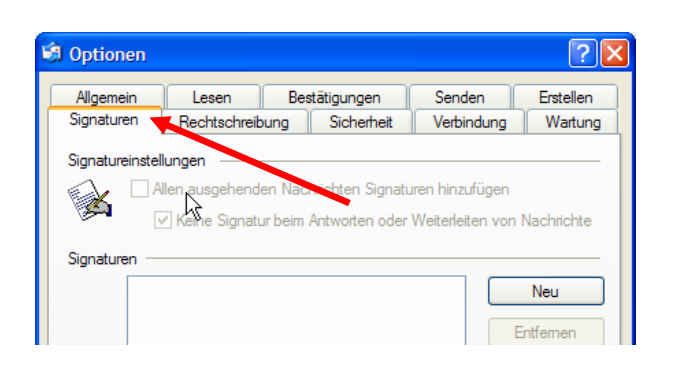

🗐 Optionen ? × Bestätigungen Senden Erstellen Algemein Lesen Signaturen Rechtschreibung Sicherheit Verbindung Wartung 6 Signatureinstellungen Allen ausgehenden Nachrichten Signaturen hinzufügen Keine Signatur beim Antworten oder Weiterleiten von Nachrichte 4a. Signaturen Signatur #1 Standardsignatur Neu  $\mathbb{P}$ Entfernen 4b. Umbenennen

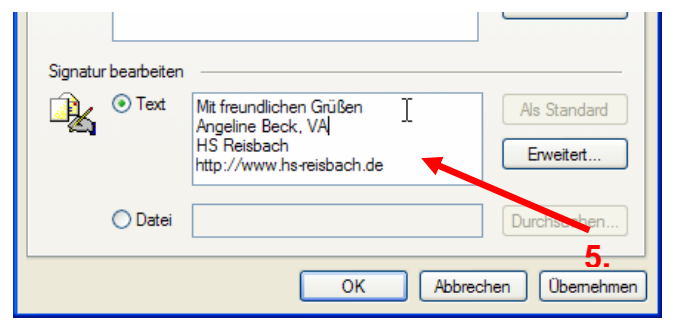

- 1. Starten Sie das Programm Outlook Express.
- 2. Klicken Sie im Menü "Extras" auf den Menüpunkt "Optionen...". Sie erhalten ein Dialogfenster mit mehreren Reiterkarten bzw. Registern.
- 3. Wählen Sie die Reiterkarte "Signaturen". Nun wird die Seite mit den Einstellungen für die Signaturen angezeigt.
- Klicken Sie zuerst auf die Schaltfläche "Neu". Es wird eine neue Signatur mit der Bezeichnung "Signatur #1" in dem Feld links neben der Schaltfläche angezeigt.
- 5. Schreiben Sie den Text für Ihre Signatur in das Textfeld "Signatur bearbeiten".
- 6. Klicken Sie auf das Auswahlkästchen vor "Allen ausgehenden Nachrichten Signa-turen hinzufügen". Mit einem Klick auf "OK" wird von jetzt an allen E-Mails der eingegebene Text als Signatur angefügt.

## Mehrere Signaturen anlegen

- 7. Sie können auch über "Neu" mehrere Signaturen anlegen.
  - Sinnvoll ist es dabei, unter Signatureinstellungen die Option "Allen ausgehenden Nachrichten Signaturen hinzufügen" zu deaktivieren!

## Alfons Grad FB Informatik

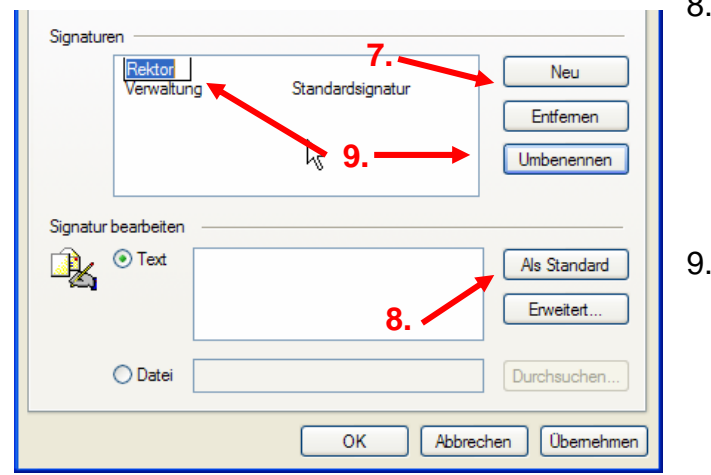

- 8. Sie können mit einem Klick auf die Schaltfläche "Als Standard" jede ausgewählte Signatur zur Standardsignatur machen.
- Mit einem Klick auf die Schaltfläche "Umbenennen" können Sie der ausgewählten Signatur auch einen eigenen Namen geben.
- 10. Beim Schreiben der E-Mail können Sie dann die entsprechende Signatur über das Menü "Einfügen" einfügen.

| 👔 Neue Nachricht                                                   |            |                      |                            |              |              |                    |        |            |
|--------------------------------------------------------------------|------------|----------------------|----------------------------|--------------|--------------|--------------------|--------|------------|
| Datei B                                                            | earbeiten  | Ansicht              | Einfügen                   | Format       | Extras       | Nachricht          | ?      | - <b>N</b> |
| Senden                                                             | Auss       | <b>X</b><br>chneiden | Dateian<br>Dateiau<br>Bild | lage<br>szug | en           | <b>K</b> ückgängig |        | **         |
| Von:                                                               | hs.reisbad | h (hs.reis           | Horizon                    | tale Linie   | _            |                    |        | *          |
| 🛐 An:                                                              |            |                      | Visitenkarte               |              |              | 1. <b>6</b> -1     | 1 15   |            |
| BOLC                                                               | ,          |                      | Signatur 🕨                 |              | Verv         | waltung (Star      | ndard) |            |
| Betreff:                                                           |            |                      | Hyperlink                  |              | Rek<br>Viele | tor<br>e Grüße     | 4      |            |
| Arial V 10 V I, F X U A, E E F I E                                 |            |                      |                            |              |              |                    |        |            |
|                                                                    |            |                      |                            |              |              |                    |        | <          |
| Fügt diese Signatur an der markierten Stelle in der Nachricht ein. |            |                      |                            |              |              |                    |        |            |